How to upgrade JPEGger and migrate JPEGger images from MYSQL to SQLSERVER This document includes 2 scenarios. Same server (in place migration) and Different Server.

## SAME SERVER

- 1. Download JPEGger and SQL
- 2. Save c:\windows\Cambox.ini
- 3. Stop the Jpegger service.
- 4. Run the shortcut: 'Uninstall the jpegger service'
- 5. Rename the ODBC data source sd\_local to jpegger\_mysql
- 6. Install JPEGger with SQL options
- 7. Install SQLSERVER using automated install
- 8. Install JPEGger service for SQL
- 9. Open a CMD window
  - a. Enter 'mysql' (without the quotes)
  - b. At the mysql prompt, enter the following commands:
    - i. use jpegger
    - ii. select max(capture\_seq\_nbr) from images;
    - iii. select min(capture\_seq\_nbr) from images;
  - c. It will look something like this, the values returned are needed for the batch move

| 🖾 Command Prompt - mysql 📃 🗌 🗶                                                                                                    |    |
|----------------------------------------------------------------------------------------------------|----|
| status (\s) Get status information from the server.<br>tee (\I) Set outfile [to_outfile]. Append everything into given outfile.<br>use (\u) Use another database. Takes database name as argument. | ]  |
| For server side help, type 'help contents'                                                                                                    | ſ. |
| mysql> use jpegger<br>Database changed<br>mysql> select max(capture_seq_nbr) from images;                                                                                                    |    |
| max(capture_seq_nbr)                                                                                                    |    |
| 346196                                                                                                    |    |
| 1 row in set (0.02 sec)                                                                                                    |    |
| mysql> select min(capture_seq_nbr) from images;<br>+                                                                                                    |    |
| min(capture_seg_nbr)  <br>++                                                                                                    |    |
| 1 ++                                                                                                    |    |
| 1 row in set (0.00 sec)                                                                                                    |    |
| mvsql>                                                                                                    | 1  |

- 10. Download the BatchMove.exe from the JPEGger web site.
- 11. Launch BatchMove. Enter the name of the odbc connections for the source (jpegger\_mysql) and the destination (sd\_local).
- 12. The screeen will look something like this:

| @DataPump                                                                                                    | _ 🗆 🗵                                                                                   |
|----------------------------------------------------------------------------------------------------|-----------------------------------------------------------------------------------------|
| Source ODBC pegger_mysql Open                                                                                                    | Destination<br>ODBC sd_local Open                                                       |
| cameras<br>contracts<br>error_log<br>images<br>licenses<br>rt_lookup<br>signatures                                                                                        | INVTAGS                                                                                 |
| Errors:<br>Skipping count query<br>Opening dest query<br>Done.<br>Starting at capture_seq_nbr 1<br>Entering main loop.<br>Completed. 139733 rows attempted, 139733 poster | d.                                                                                      |
| I<br>✓ Batch by seq field capture_seq_nbr  ✓ Skip count and use stop value                                                                                                | Start at value 1<br>Stop at value 350000                                                |
| Gol Cancell                                                                                                    | 139733 rows posted<br>Post time: 10.36 rps<br>Seek time: 883.77 rps<br>Last val: 346196 |
|                                                                                                    |                                                                                         |

- 13. move the cameras first select cameras as both the source and destination tables. Then hit go, this will only take an instant.
- 14. copy the cambox.ini saved above into c:\windows\cambox.ini this will restore the camera groups.
- 15. if the customer is going to be capturing images on the new system while the old images are being transferred, then you will need to insert a starting sequence number that is higher than any of the existing sequence numbers. Otherwise, skip to step 12.
  - a. Open SQL studio
  - b. Pick a capture\_seq\_nbr that is higher than the max determined in step 5.b.iii
  - c. Enter this command (where Paul?):
  - insert into images (capture\_seq\_nbr) values (350000)
  - d. Press execute
- 16. enter start and stop values based on the min and max, set the other options as in the screen shot.
- 17. transfer the rt\_lookup table and the images table.

## DIFFERENT SERVER

- 18. Install JPEGger with SQL options
- 19. Install SQLSERVER using automated install
- 20. Install JPEGger service for SQL
- 21. On the OLD server, open a CMD window

- e. Enter 'mysql' (without the quotes)
- f. At the mysql prompt, enter the following commands:
  - i. use jpegger
  - ii. grant all on \* to transact identified by 'ultra5';

(where *transact* is the username and *ultra5* is the password, don't forget the semi-colon)

- iii. select max(capture\_seq\_nbr) from images;
- iv. select min(capture\_seq\_nbr) from images;
- g. It will look something like this, the values returned are needed for the

| batch | move |
|-------|------|
|       |      |

| 📾 Command Prompt - mysql 📃 🔍                                                                                                    |
|----------------------------------------------------------------------------------------------------|
| status (\s) Get status information from the server.<br>tee (\T) Set outfile [to_outfile]. Append everything into given outfile.<br>use (\u) Use another database. Takes database name as argument. |
| For server side help, type 'help contents'                                                                                                    |
| mysql> use jpegger<br>Database changed<br>mysql> select max(capture_seq_nbr) from images;                                                                                                    |
| max(capture_seq_nbr)                                                                                                    |
| 346196                                                                                                    |
| 1 row in set (0.02 sec)                                                                                                    |
| mysql> select min(capture_seq_nbr) from images;<br>+                                                                                                    |
| min(capture_seq_nbr)  <br>+                                                                                                    |
| 1  <br>++<br>1 row in set (0.00 sec)                                                                                                    |
| mysql> _                                                                                                    |

- 22. On the New Server, create an ODBC connection to mysql on the Old Server this might require downloading the mysql ODBC driver from the JPEGger web site.
- 23. Download the BatchMove.exe from the JPEGger web site.
- 24. Launch BatchMove. Enter the name of the odbc connections for the source (mysql on the old server) and the destination (sd\_local on the new server).
- 25. The screeen will look something like this:

| @DataPump                                                                                                    |                                                                                                    |
|----------------------------------------------------------------------------------------------------|----------------------------------------------------------------------------------------------------|
| Source ODBC pegger_mysql Open Tables Cameras contracts error_log images licenses rt_lookup signatures Errors: Skipping count query Opening dest query Done Starting at capture_seq_nbr 1 Entering main loop. Completed, 139733 rows attempted, 139733 posted | Destination<br>ODBC sd_local Open<br>Tables<br>error_log<br>FINGERPRINTS<br>INVTAGS<br>LICENSES<br>INVTAGS<br>LICENSES<br>rt_lookup<br>SHIPMENTS<br>SIGNATURES |
| ✓ Batch by seq field capture_seq_nbr                                                                                                    | Start at value 1<br>Stop at value 350000                                                                                                    |
| Gol Cancel!                                                                                                    | 139733 rows posted<br>Post time: 10.36 rps<br>Seek time: 883.77 rps<br>Last val: 346196                                                                        |
|                                                                                                    |                                                                                                    |

- 26. move the cameras first select cameras as both the source and destination tables. Then hit go, this will only take an instant.
- 27. copy c:\windows\cambox.ini from the old server to the new server this will restore the camera groups.
- 28. if the customer is going to be capturing images on the new system while the old images are being transferred, then you will need to insert a starting sequence number that is higher than any of the existing sequence numbers. Otherwise, skip to step 29.
  - h. Open SQL studio
  - i. Pick a capture\_seq\_nbr that is higher than the max determined in step 5.b.iii
  - j. Enter this command (where Paul?):
  - insert into images (capture\_seq\_nbr) values (350000)
  - k. Press execute
- 29. enter start and stop values based on the min and max, set the other options as in the screen shot.
- 30. transfer the rt\_lookup table and the images table.